# Fiche-outil n° 42 Questionnaires en lignes : Forms

#### Microsoft Forms fait l'objet d'une étude approfondie dans la Section MS Forms de la page d'accueil.

OneDrive permet de réaliser facilement des enquêtes en ligne qui peuvent être administrées par mél. Les personnes qui le reçoivent, peuvent répondre directement à partir d'un ordinateur ou d'un Smartphone. Les réponses sont automatiquement récupérées et dépouillées. Elles peuvent être exportées sur Excel.

## 1. Créer un questionnaire (formulaire)

- Cliquez sur le bouton Nouveau puis Enquête Forms.
- ⇒ Forms est activée et la fenêtre de paramétrage du questionnaire est affichée :

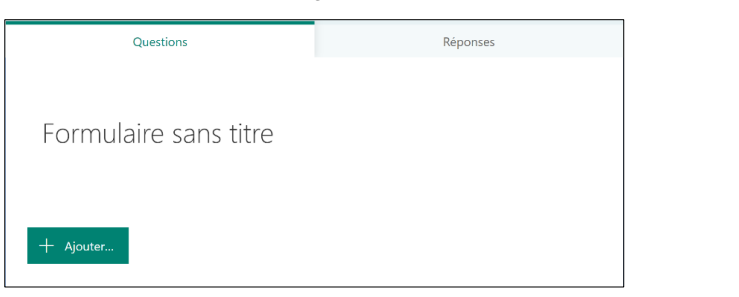

| $+$ Nouveau $\checkmark$ $\overline{\uparrow}$ Charger $\checkmark$ |
|---------------------------------------------------------------------|
| 늘 Dossier                                                           |
| Document Word                                                       |
| Classeur Excel                                                      |
| Présentation PowerPoint                                             |
| Bloc-notes OneNote                                                  |
| 💼 Enquête Forms                                                     |
| Document au format texte brut                                       |

Réponses

Le questionnaire est automatiquement sauvegardé dans un espace personnel géré par Microsoft et différent de OneDrive.

+ Ajouter..

Questions

Nous cherchons à connaître votre degré de satisfaction des services qui vous sont proposés.

Ouestionnaire de satisfaction

#### Saisir le titre du formulaire

- Cliquez dans la zone Formulaire sans titre et saisissez le titre souhaité.
- Décrivez l'objectif du questionnaire.

#### Paramétrer un sous-titre

- Cliquez dans la zone Formulaire sans titre et saisissez le titre souhaité.
- Décrivez l'objectif du questionnaire.

#### Créer une section

Une section permet de différentier les grandes parties d'un questionnaire :

- les questions qui concernent ses centres d'intérêts ;
- Les questions qui concernent ses comportements d'achats ;
- les questions qui concernent l'identité de la personne interrogée.
- Cliquez sur le bouton + Ajouter... puis sur le bouton et sélectionnez **Section**.

#### Supprimer une section

- Cliquer la section à supprimer puis le bouton
- Sélectionner l'option Supprimer la section puis l'option à mettre en œuvre

#### Déplacer une section

- Cliquer la section à supprimer puis le bouton
- Sélectionner l'option **Déplacer la section** puis déplacer la section à l'endroit souhaité.

| Déplacement de la section                     |                    | ×                       |  |  |  |  |  |  |  |
|-----------------------------------------------|--------------------|-------------------------|--|--|--|--|--|--|--|
| Section 1 : Filtre                            | Section 1 : Filtre |                         |  |  |  |  |  |  |  |
| Section 2 : Satisfaction restaurant "le Dahu" |                    |                         |  |  |  |  |  |  |  |
| Section 3 : Identification                    |                    | $\uparrow$ $\downarrow$ |  |  |  |  |  |  |  |
|                                               |                    |                         |  |  |  |  |  |  |  |
|                                               | Annuler            | ОК                      |  |  |  |  |  |  |  |
|                                               |                    |                         |  |  |  |  |  |  |  |

Dupliquer la section

Supprimer la section

Déplacer la section

Section seulement

Section et questions

#### Paramétrer un renvoi

| - Activer une section puis cliquer le bouton | et sélectionner <b>Ajouter un embranchement</b> . |
|----------------------------------------------|---------------------------------------------------|

⇒ Une fenête de gestion des revoi affiches les questions avec les options de renvois. Les bouton de renvoi sont insérées au bas de chaque question ou de chaque réponse d'une question fermée (choix).

- Paramétrer les renvois à réaliser puis revenir au mode création en cliquant le bouton

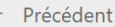

# 2. Paramétrer une question

#### Créer une question

- Cliquer sur le bouton + Ajouter... et sélectionner le type de question à créer (Le bouton ) offre plus de choix).

| + | Choix | Abc Texte | 🖒 Évaluation | Date | $\sim$ |                     |
|---|-------|-----------|--------------|------|--------|---------------------|
|   |       |           |              |      | î↓     | Classement          |
|   |       |           |              |      | ⊞      | Likert ①            |
|   |       |           |              |      | Ø      | Net Promoter Score® |
|   |       |           |              |      | Q      | Section             |

- Paramétrer la question ou la section en fonction de ses caractéristiques (Le tableau page suivante présente les différents types de question possibles et leur paramétrage).

## Paramétrer une réponse obligatoire

- Activer ou désactiver l'option au bas de la question Obligatoire

## Activer/désactiver l'affichage d'un sous-titre à une question

Un sous-titre permet de saisir un commentaire propre à la question.

- Cliquer le bouton \_\_\_\_\_ puis activer l'option **Sous-titre**.

#### Modifier une question

- Cliquer la question à modifier.
- réaliser les modifications souhaitées.

#### Dupliquer une question

- Cliquer la question à dupliquer.
- Cliquer le bouton Dupliquer 🗅.

#### Déplacer une question

- Cliquer la question à déplacer.
- Utiliser les flèches de déplacement utiliser les flèches de déplacement

## Supprimer une question

- Cliquer la question à supprimer.
- Cliquer la corbeille en haut de la question

# 3. Sélectionner un thème

- Cliquer le bouton Thème en haut de la fenêtre.
- Sélectionner un thème dans le volet affiché au-dessous.

| Farms (Fredew) | Quartionnaire de sat                                  | Mattian prografi     |          |                  | 1       |
|----------------|-------------------------------------------------------|----------------------|----------|------------------|---------|
|                |                                                       |                      | @ Apenox | to sens          | Fromyar |
|                | Questions                                             | Réporses             |          | 🖇 Idées de thême | Hasquer |
|                | © 041                                                 |                      |          | a                | 194     |
|                | I hen                                                 |                      |          | 8                |         |
| -              | 2. Quel est votre critère le plus important dans de c | hoix d'un restaurant |          |                  |         |
| 5              | Stirectionner voter réponse 🔍                         |                      |          | 6                | K       |
| Come           | Section 2                                             |                      |          |                  | 1       |
|                | Satisfaction restrurant "le Dahu"                     |                      |          | <u> </u>         |         |

| 2. | Êtes       | s-vous déjà venu dans le restaurant "le choucas" |
|----|------------|--------------------------------------------------|
|    | Que        | estion filtre                                    |
|    |            |                                                  |
|    | 0          | Oui                                              |
|    |            |                                                  |
|    | $\bigcirc$ | Non                                              |
|    |            |                                                  |

# OneDrive Microsoft Forms

# Fiche-outil n° 42 Questionnaires en lignes : Forms

cterrier

| Types de<br>questions                    | Exemples                                                                                                    |  |  |  |  |  |  |  |  |  |
|------------------------------------------|----------------------------------------------------------------------------------------------------|--|--|--|--|--|--|--|--|--|
| Question<br>Choix<br>Fermée              | La personne coche la ou les réponses souhaitées.          11. Quel est votre critères principal de choix d'un restaurant ?         Accueil         Accueil         Ambiance         Qualité nouriture         Qualité nouriture         Prix         Décoration    Cette option permet d'ajouter d'autres modalités de réponse de type choix (fermée)          Cette option permet d'ajouter d'autres modalités de réponse de type texte dans une question fermée         • Cliquer la question à traiter.         • Cliquer l'option Ajouter une option « Autre » au bas de la fenêtre. |  |  |  |  |  |  |  |  |  |
|                                          | <ul> <li>Plusieurs réponses possibles         <ul> <li>Activer ou désactiver l'option au bas de la question</li> <li>Plusieurs réponses</li> </ul> </li> <li>Proposer un ordre aléatoire         <ul> <li>Cliquer le bouton</li> <li>et sélectionner Mélanger les options.</li> </ul> </li> </ul>                                                                                                    |  |  |  |  |  |  |  |  |  |
| Question<br>Choix<br>Liste<br>déroulante | - Cliquer le bouton det selectionner Melanger les options. Une seule réponse possibles à choisir dans une liste déroulante.  7. Quel est votre critère le plus important dans de choix d'un restaurant  Sélectionnez votre réponse le cadre le confort L'ambiance la qualité de la nourriture  - Cliquer le bouton + Ajouter puis l'option Choix - Cliquer le bouton  • t sélectionner Classement.                                                                                                    |  |  |  |  |  |  |  |  |  |
| Classement                               | La personne classe les réponses proposées en les cliquant-glissant vers le haut ou vers le bas.                                                                                                    |  |  |  |  |  |  |  |  |  |

OneDrive Microsoft Forms

# Fiche-outil n° 42 Questionnaires en lignes : Forms

cterrier

|            | 2. Classez vos priorités par ordre d'importance                                                     |                               |  |  |  |  |  |  |  |
|------------|----------------------------------------------------------------------------------------------------|-------------------------------|--|--|--|--|--|--|--|
|            | 1 Décor                                                                                             |                               |  |  |  |  |  |  |  |
|            | 2 Qualité nourriture                                                                                |                               |  |  |  |  |  |  |  |
|            | 3 Originalité                                                                                       | $\wedge \downarrow$           |  |  |  |  |  |  |  |
|            | 4 Accueil                                                                                           |                               |  |  |  |  |  |  |  |
|            | 5 Service                                                                                           |                               |  |  |  |  |  |  |  |
|            | - Cliquer le bouton <b>Ajouter</b> puis l'option 🖂 et sélectionner <b>Classemen</b>                 | t.                            |  |  |  |  |  |  |  |
|            | Le texte peut être court ou long                                                                    |                               |  |  |  |  |  |  |  |
|            | 1. Que pensez-vous du mobilier du salon d'accueil ?                                                 |                               |  |  |  |  |  |  |  |
| Texte      | Entrez votre réponse                                                                                |                               |  |  |  |  |  |  |  |
|            | - Choir la taille réservée à la rénonse en activant ou désactivant le curseu                        | r Réponse longue              |  |  |  |  |  |  |  |
|            |                                                                                                    |                               |  |  |  |  |  |  |  |
|            | 9. Combien avez-vous de voitures ?                                                                  |                               |  |  |  |  |  |  |  |
|            | La valeur doit être un nombre                                                                       |                               |  |  |  |  |  |  |  |
|            | Restrictions Nombre ~                                                                               |                               |  |  |  |  |  |  |  |
|            |                                                                                                    | Nombre ^                      |  |  |  |  |  |  |  |
| Nombre     | - Sélectionner une question de type texte puis cliquer le bouton et sélectionner <b>Restiction.</b> | ✓ Nombre                      |  |  |  |  |  |  |  |
|            | - Cliqur le bouton déroulant de <b>Restriction</b> et paramétrer la restriction                     | doit être supérieur à         |  |  |  |  |  |  |  |
|            | à appliquer.                                                                                        | doit être supérieur ou égal à |  |  |  |  |  |  |  |
|            |                                                                                                    | doit être inférieur à         |  |  |  |  |  |  |  |
|            |                                                                                                    | doit être inférieur ou égal à |  |  |  |  |  |  |  |
|            | 1. Que pensez vous de l'accueil ?                                                                   |                               |  |  |  |  |  |  |  |
|            |                                                                                                    |                               |  |  |  |  |  |  |  |
|            |                                                                                                    |                               |  |  |  |  |  |  |  |
|            | Niveaux : 4 	 Symbole : Etoile                                                                      |                               |  |  |  |  |  |  |  |
| Évaluation | <ul> <li>Ajouter des étiquettes de part et d'autre de la répons</li> </ul>                          | se .                          |  |  |  |  |  |  |  |
|            | Exceptionnel 📈 📈 📈 🗛 Inintéressant                                                                  | ]                             |  |  |  |  |  |  |  |
|            | - Cliquer le bouton au bas de la question es sélectionner Etiquett                                  | es.                           |  |  |  |  |  |  |  |
|            | - Saisir les contenus des étiquettes.                                                               |                               |  |  |  |  |  |  |  |

OneDrive **Microsoft Forms** 

# Fiche-outil n° 42 **Questionnaires en lignes : Forms**

cterrier

| Date                     | 1. Quelle est votre date de naissance ?         Veuillez entrer la date au format dd/MM/yyyy |                                                                       |                                                                 |                                                        |                                                               |                  |    |  |  |
|--------------------------|----------------------------------------------------------------------------------------------|-----------------------------------------------------------------------|-----------------------------------------------------------------|--------------------------------------------------------|---------------------------------------------------------------|------------------|----|--|--|
|                          | 1.                                                                                           | Donnez-nous votre avis s                                              | ur les points suivant :                                         |                                                        |                                                               |                  |    |  |  |
|                          |                                                                                              |                                                                       | Très satisfaisant                                               | Satisfaisant                                           | Peu satisfaisant                                              | pas satisfaisant | +  |  |  |
| Tableau                  |                                                                                              | Décoration                                                            | 0                                                               | 0                                                      | 0                                                             | 0                |    |  |  |
| (Likert)                 |                                                                                              | Confort                                                               | 0                                                               | 0                                                      | 0                                                             | 0                |    |  |  |
|                          |                                                                                              | Espace                                                                | 0                                                               | 0                                                      | 0                                                             | 0                |    |  |  |
|                          | - Saisir en I<br>- Ajouter de<br>- Supprimei                                                 | igne les critères à é<br>s lignes en cliquant<br>r une colonne en cli | valuer et en col<br>l'option : <b>+ Ajo</b><br>quant sont titre | onne l'échel<br>o <b>uter une aff</b><br>et en cliquar | le d'évaluation<br><b>firmation</b><br>nt la <b>corbeille</b> | associée         |    |  |  |
|                          | 1                                                                                            | • Recommanderiez-vous                                                 | notre service à un ami                                          | ou un collègue ?                                       |                                                               |                  |    |  |  |
| Echelle (Net<br>Promoter |                                                                                              | 0 1                                                                   | 2 3 4                                                           | 5                                                      | 6 7                                                           | 8 9              | 10 |  |  |
| Score)                   |                                                                                              | Certainement pas                                                      |                                                                 |                                                        |                                                               | Incontestablemen | ıt |  |  |
|                          | Sec                                                                                          | ction 1                                                               |                                                                 |                                                        |                                                               |                  |    |  |  |
| Section                  |                                                                                              |                                                                       |                                                                 |                                                        |                                                               |                  | _  |  |  |
| Section                  |                                                                                              | Section                                                               |                                                                 |                                                        |                                                               |                  |    |  |  |
|                          |                                                                                              | Entrer une description                                                |                                                                 |                                                        |                                                               |                  |    |  |  |

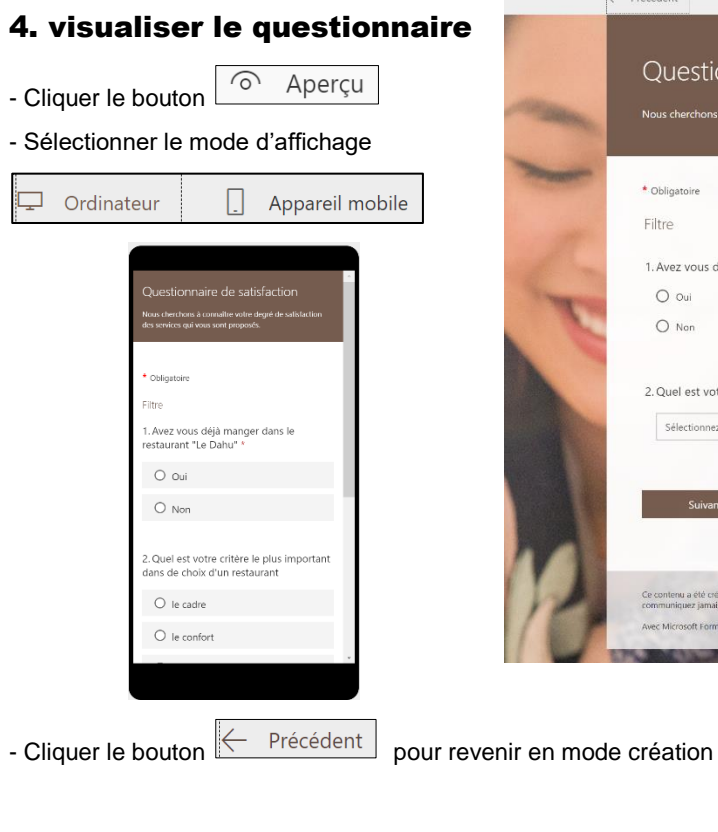

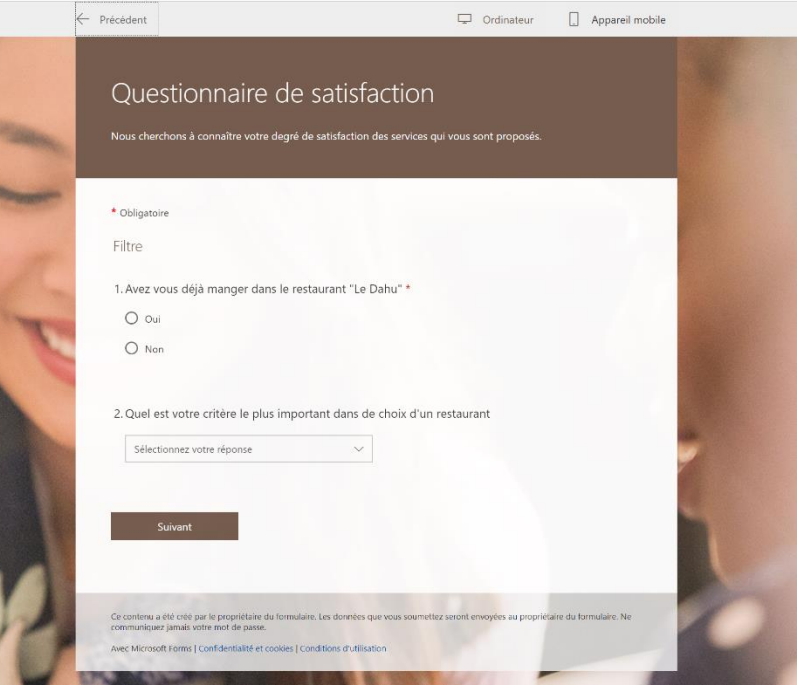

# Fiche-outil n° 42 Questionnaires en lignes : Forms

cterrier

# 5. Administrer le questionnaire

#### Paramétrer les modalités de réponse

- Cliquer le bouton en haut de l'écran et sélectionner **Paramètres**
- Sélectionner les options à mettre en œuvre
  - Options pour les réponses Accepter les réponses Date de début Date de fin Mélanger les questions Notification par courrier pour chaque réponse Personnaliser le message de remerciement

#### Envoyer les questionnaires

Il est possible d'envoyer le questionnaire à son groupe d'amis sur Facebook ou à ses abonnées Twitter. Il est également possible de l'envoyer le formulaire par mél avec un lien à cliquer ou d'un QR code.

- Cliquer le bouton Envoyer
- Sélectionner le mode d'administration
- Cliquer le bouton Copier
- Ouvrir Outlook ou une autre messagerie
- Coller le lien dans les mèls envoyés aux personnes qui doivent répondre au questionnaire.

# 6. Consulter les réponses

- Ouvrir le questionnaire.
- Activer l'onglet Réponses.

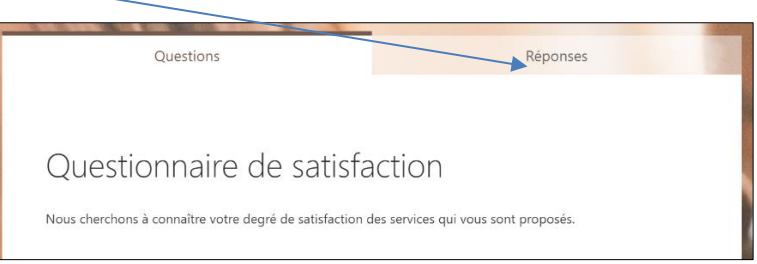

⇒ Les réponses sont affichées sous la forme de tableau et de graphique

| Questions                                                     |                                       | Réponses 🚳               |
|---------------------------------------------------------------|---------------------------------------|--------------------------|
| Questionnaire de sati                                         | sfaction                              |                          |
| 4<br>Réponses                                                 | 01:29<br>Durée moyenne de remplissage | Actif<br><sub>État</sub> |
| Afficher les résultats                                        |                                       | Ouvrir dans Excel        |
| <ol> <li>Avez vous déjà manger<br/>Plus de détails</li> </ol> | dans le restaurant "Le Dahu"          |                          |
| Oui                                                           |                                       |                          |
| e Non                                                         | a                                     |                          |

| Envoyer          |  |
|------------------|--|
| Paramètres       |  |
| <br>Commentaires |  |
| Conditions       |  |

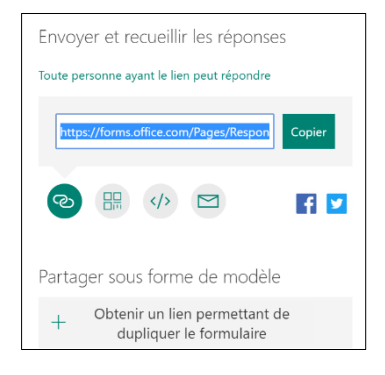

# • Ouvrir le fichier dans Excel

Cette option permet de réaliser des analyses plus approfondies sur Excel et notamment de réaliser des tableaux croisés dynamiques.

|      |           |            |                     |               |            |                         |                          |                |                  |                        |                                   |                                 |                            |                                        |                                                                                                    | _          |
|------|-----------|------------|---------------------|---------------|------------|-------------------------|--------------------------|----------------|------------------|------------------------|-----------------------------------|---------------------------------|----------------------------|----------------------------------------|----------------------------------------------------------------------------------------------------|------------|
| [    | ) 🖻       | <b>B</b> 9 | • C' ~              | la 🕹          | A↓ Z↓      | II 🔯                    | ₿× & ●                   | ⊽ (            | Questionnaire de | satisfactio            | n(1-4) (1) - Excel                |                                 | ercher                     |                                        |                                                                                                    |            |
| Fi   | chier     | Accueil    | Inser               | tion          | Dessin     | Mise en                 | page Form                | ules           | Données Ré       | vision                 | Affichage De                      | éveloppeur                      | Aide Powe                  | Pivot                                  |                                                                                                    |            |
| Co   |           | Calil<br>G | bri<br>I <u>S</u> ~ | ~ 11<br>- ⊞ ~ | ~ A^       | A <sup>*</sup> =<br>* ≡ | ≡ <b>≡</b> ≫~<br>≡ ≡ ⊡ ≖ | eb<br>€₽       | Standard         | v<br>00. 00<br>00. 00, | Mise en forme<br>conditionnelle ~ | Mettre sous for<br>de tableau ~ | me Styles de<br>cellules ~ | 🗄 Insérer 👻<br>Supprimer 👻<br>Hormat 👻 | $ \begin{array}{ccc} \Sigma & \bullet & A \\ \hline \blacksquare & \bullet & Z \\ \hline \blacksquare & \bullet & \\ \hline \hline & \bullet & & \\ \hline & & & \\ \hline & & & \\ \hline \hline & & & \\ \hline & & & \\ \hline \hline & & & \\ \hline \hline \\ \hline & & & \\ \hline \hline & & & \\ \hline \hline \\ \hline & & & \\ \hline \hline \\ \hline & & & \\ \hline \hline \\ \hline \\$ | iec<br>éle |
| Pres | se-papier | 5 5        |                     | Police        |            | F3                      | Alignement               | ۲ <sub>2</sub> | Nombre           | F3                     |                                   | Styles                          |                            | Cellules                               | Éditio                                                                                                    | n          |
| К1   | 2         |            | $\times$            | √ f;          | x          |                         |                          |                |                  |                        |                                   |                                 |                            |                                        |                                                                                                    |            |
|      | А         | В          |                     |               | С          |                         | D                        |                | F                |                        | G                                 | н                               | 1                          | J                                      | К                                                                                                    |            |
| 1    | ID 🔻 I    | leure de c | lébut 💌             | Heure d       | le fin 🛛 💌 | Adresse                 | de messager 🔻            | Avez vo        | ous déjà mang    | Quel e                 | st votre critère 🔻                | Comment é                       | Décoration                 | Confort 🔹                              | Espace 💌                                                                                                    | 4          |
| 2    | 1         | 3/20/20 2  | 22:47:56            | 3/20/20       | 22:50:46   | anonymo                 | us                       | Oui            |                  | la quali               | té de la nourritur                | € 4                             | 1 Satisfaisant             | Très satisfaisant                      | Satisfaisant                                                                                                    | ¢          |
| 3    | 2         | 3/20/20 2  | 22:51:08            | 3/20/20       | 22:51:57   | anonymo                 | us                       | Non            |                  | le confe               | ort                               | 4                               | 1 Satisfaisant             | Satisfaisant                           | Satisfaisant                                                                                                    | C          |
| 4    | 3         | 3/20/20 2  | 23:02:23            | 3/20/20       | 23:03:23   | anonymo                 | us                       | Non            |                  |                        |                                   | 5                               | 5 Très satisfaisan         | t Très satisfaisant                    | Très satisfaisant                                                                                                    | t (        |
| 5    | 4         | 3/20/20 2  | 23:03:48            | 3/20/20       | 0 23:05:05 | anonymo                 | us                       | Non            |                  | le confe               | ort                               | 4                               | 1 Satisfaisant             | Satisfaisant                           | Satisfaisant                                                                                                    | C          |